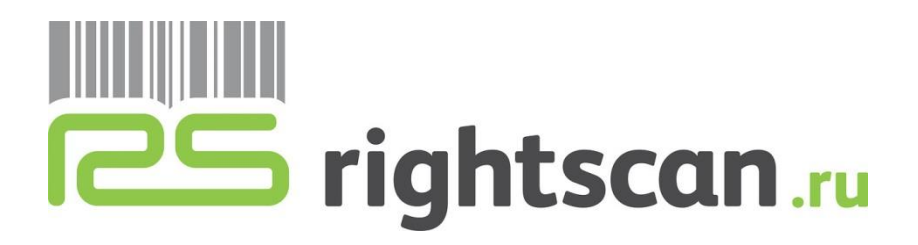

# Инструкция пользователя по работе с ПО RS Mobile

#### Оглавление

| 1. ВВЕДЕНИЕ                                                               | 3  |
|---------------------------------------------------------------------------|----|
| 1.1 Область применения                                                    | 3  |
| 1.2 Краткое описание возможностей                                         | 3  |
| 1.3 Уровень подготовки пользователя                                       | 3  |
| 2. ОПИСАНИЕ ФУНКЦИОНАЛА ПО НА ТСД                                         | 4  |
| 2.1 Настройки и справочники                                               | 4  |
| 2.2 Поступление товаров                                                   | 10 |
| 2.3 Реализация товаров и услуг                                            | 12 |
| 2.4 Пересчет товаров                                                      | 14 |
| 3. ЕГАИС МОДУЛЬ                                                           | 19 |
| 2.5 Настройка защищенного соединения с сервером ЕГАИС                     | 19 |
| 2.6 Проверка марок ЕГАИС                                                  | 20 |
| 2.7 Проверка накладных ЕГАИС                                              | 24 |
| 3 ОБМЕН ДАННЫХ                                                            | 27 |
| 3.1 Настройка автоматической выгрузки документов на ТСД                   | 27 |
| 3.2 Установка Обработки                                                   | 28 |
| 3.3 Выполнение обмена с ПО 1С:Предприятие (Выгрузка данных на ТСД)        | 28 |
| <i>3.4</i> Выполнение обмена с ПО 1С:Предприятие (Загрузка данных на ТСД) | 29 |
| <i>3.5</i> Загрузка данных на ТСД из КИС                                  | 30 |
| <i>3.6</i> Выгрузка данных с ТСД в КИС                                    | 32 |

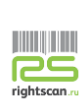

#### 1. Введение

#### 1.1 Область применения

Данное ПО рекомендовано для применения в Магазинах розничной торговли, Небольших складах. Для операций поступления товара, отгрузки товара, проведения инвентаризаций.

#### 1.2 Краткое описание возможностей

Программный продукт позволяет проводить стандартные складские операции: приемка, отгрузка, инвентаризация. Данное программное обеспечение легко настраивается на обмен со сторонним ПО заказчика.

#### 1.3 Уровень подготовки пользователя

Не требует специализированного уровня подготовки персонала.

**Важно!** Для работы сканирующего модуля необходимо, что бы был установлен драйвер RSdriver, который идет в стандартной поставке.

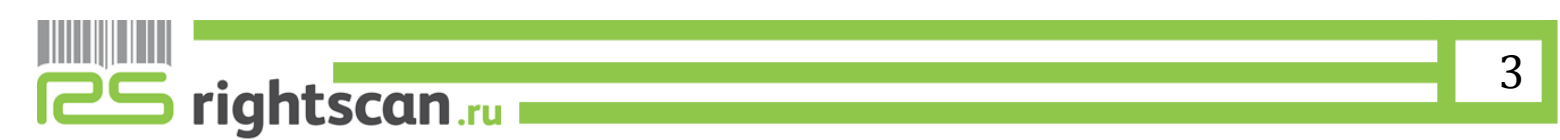

### 2. Описание функционала ПО на ТСД

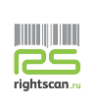

| 2.1 Настройки и справочники  |   |  |
|------------------------------|---|--|
| Начало                       | ≡ |  |
| ДЕЙСТВИЯ                     |   |  |
| Настройки <b>1</b>           |   |  |
| Пересчет товаров             |   |  |
| СЕРВИС                       |   |  |
| Загрузка выгрузка документов |   |  |
| СПРАВОЧНИКИ                  |   |  |
| Единицы измерения 2          |   |  |
| Номенклатура 3               |   |  |
| Штрихкоды 4                  |   |  |
|                              |   |  |
| О программе 5                |   |  |
|                              |   |  |

#### 1. Меню настроки имеет несколько разделов:

а. Настройки отображения учетной информации:

| УЧЕТ                                       |
|--------------------------------------------|
| Использовать серии                         |
| Использовать характеристики                |
| Использовать упаковки                      |
| Скрыть колонку 'План' в 'Пересчет товаров' |

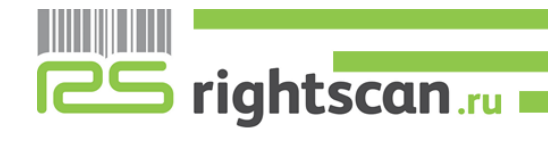

- Использование серий
- Использование характеристик номенклатуры
- Использование упаковок.
- Скрыть колонку план в пересчете (для проведения инвентаризации без знания инвентаризатором учетной информации)
- b. <u>Настройки режима сканирования:</u>

| НАСТРОЙКИ СКАНИРОВАНИЯ                   |  |  |  |
|------------------------------------------|--|--|--|
| 🔲 Ввод количества при сканировании       |  |  |  |
| Режим "Суммирования" при<br>сканировании |  |  |  |
| 🔲 Запись документа при сканировании      |  |  |  |
| Добавление строки в 'Пересчет Товаров'   |  |  |  |
| Авто Запретить Спрашивать                |  |  |  |

 Ввод количества при сканировании (при включенном режиме после сканирования штрих-кода будет сразу открываться форма пересчета с возможностью ввода фактического значения количества продукции; иначе пересчет продукции при сканировании ведется автоматическим прибавлением единицы после каждого считывания)

| Отмена Введите количество     | ОК    |
|-------------------------------|-------|
| Номенклатура<br>Скобы "Комус" | i     |
| План                          | 5,000 |
| Факт                          | 0,000 |

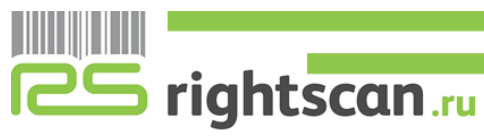

Режим "Суммирования" при сканировании (при включенном режиме после сканирования штрих-кода будет сразу открываться форма пересчета с возможностью ввода значения, которое прибавляется к значению, занесенному ранее)

| Отмена Введите количество | ОК    |
|---------------------------|-------|
| Номенклатура              |       |
| Скобы "Комус"             | i     |
| План                      |       |
|                           | 5,000 |
| Факт                      |       |
|                           | 0,000 |
| Добавить                  |       |
|                           | 1,000 |

- Запись документа при сканировании (после считывания очередного штрихкода происходит перезапись документа, с которым ведется работа.
   Защита от потери данных)
- Добавление строки в «Пересчет товаров» (выбирается тип добавления строки при операции инвентаризации: 1. Добавляется новая позиция автоматически. 2. При сканировании товара, отсутствующего в документе, задается вопрос о его добавлении. 3. Запрет добавления новых номенклатурных позиций, отсутствующих в документе)
- с. Префиксы штрихкодов:

| ПРЕФИКСЫ ШТРИХКОДОВ                |        |
|------------------------------------|--------|
| Префикс весового<br>товара (20-29) | 21 - + |
| Префикс штучного<br>товара (20-29) | 22 - + |
| Пароль меню настроек               |        |

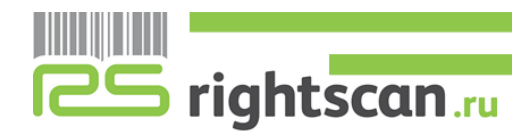

- Задается префикс весового и штучного товара (подробно см. документ суртанские) «формат выгрузки»)
- Пароль меню настроек (проставляется пароль для входа в меню «Настройки», по умолчанию он отсутствует)
- d. <u>Функции программы</u>

| C | ФУНКЦИИ ПРОГРАММЫ   |
|---|---------------------|
| ( | Поступление товаров |
| ( | Отгрузка товаров    |
| ( | Пересчет товаров    |
| ( | Дата коллектор      |
| ( | Блок ЕГАИС          |

- Функции программы (есть возможность выставить для отображения в главном меню отдельные модули программного обеспечения в целях эргономии)
- 2. Во вкладке "Единицы измерения" отображены действующие единицы измерения:

| Ξ    |      | + |
|------|------|---|
| + ок | ЕN   |   |
| 2    |      |   |
| 1    |      |   |
| 166  | КГ   |   |
| 006  | М    |   |
| 113  | м3   |   |
| 778  | упак |   |
| 796  | шт   |   |

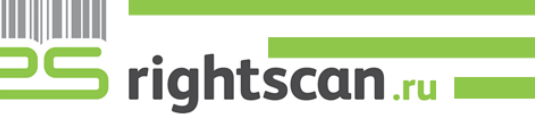

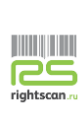

Есть возможность добавления новых единиц измерения с ТСД, через проставление флажка во вкладке Общероссийского Классификатора Едениц Измерения (ОКЕИ).

**3.** Во вкладке "Номенклатура" отображены все номенклатурные позиции, загруженные на терминал сбора данных:

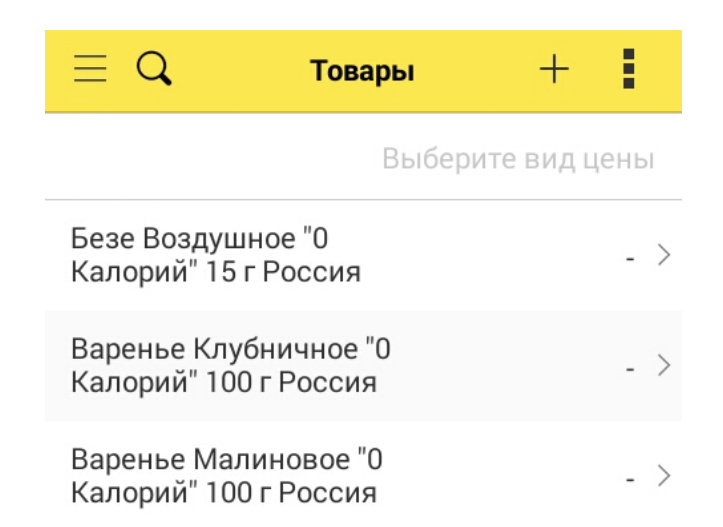

При нажатии на карточку номенклатуры отражается следующая информация:

- Наименование
- Полное наименование
- Группа товаров
- Товар/услуга
- Коэффициент НДС
- Артикул
- Единица измерения
- Вес (нетто)
- Описание
- Вид номенклатуры
- Ценовая группа

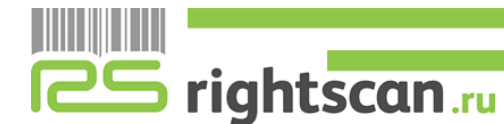

+

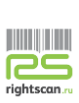

4. Во вкладке "Штрихкоды" отображены все штрихкоды, изначально загруженные из базы 1С, либо те, которые загрузились вместе с документом:

| 📃 🔍 Штрихкоды і | номенк | + :  |
|-----------------|--------|------|
| Штрихкод        | Ном    | Хара |
| 2100145000007   | Коф    | >    |
| 2100643000004   | Торт   | >    |
| 2100713000002   | Пиро   | >    |
| 2100950000001   | Коф    | >    |
| 2101187000000   | Торт   | >    |
| 2101291000002   | Мар    | >    |

Для добавление нового штрихкода необходимо начать кнопку

5. Информация о программе:

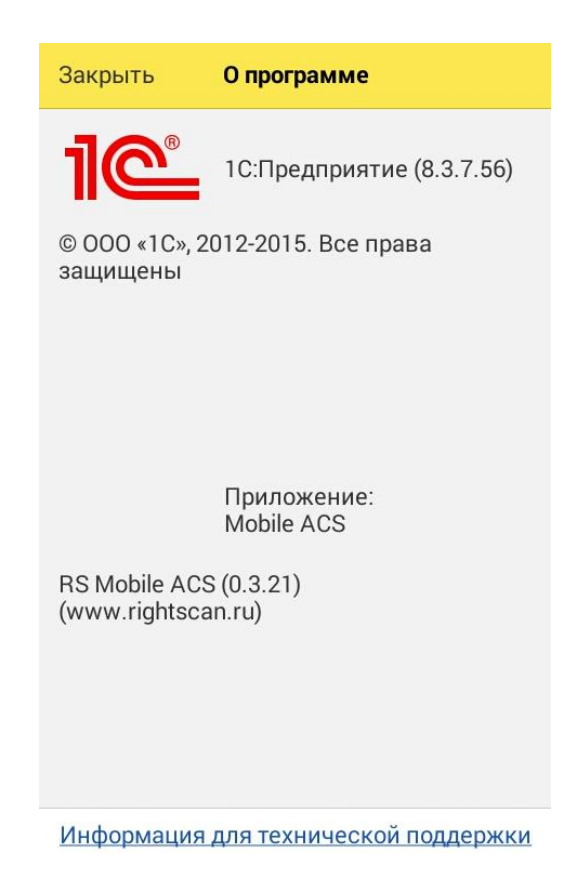

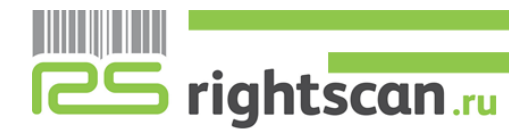

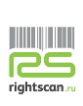

#### 2.2 Поступление товаров

1. Открыть пункт "поступление товаров" и выбрать документ с которым будет производиться работа:

| Дата       | ~      | Номер       |   |
|------------|--------|-------------|---|
| 08.04.2016 | ö 15:5 | ТДЦУ-ТД0014 | > |

Для создания нового документа приемки с терминала сбора данных необходимо нажать кнопку и выбрать <u></u>склад. Данная функция полезна при проведении "Слепой приемки".

- 2. В форме документа отображены следующие позиции (выбранные в настройках):
  - Номер входящего документа и дата
  - Склад
  - Номенклатура\Серия\Характеристика
  - План\Факт

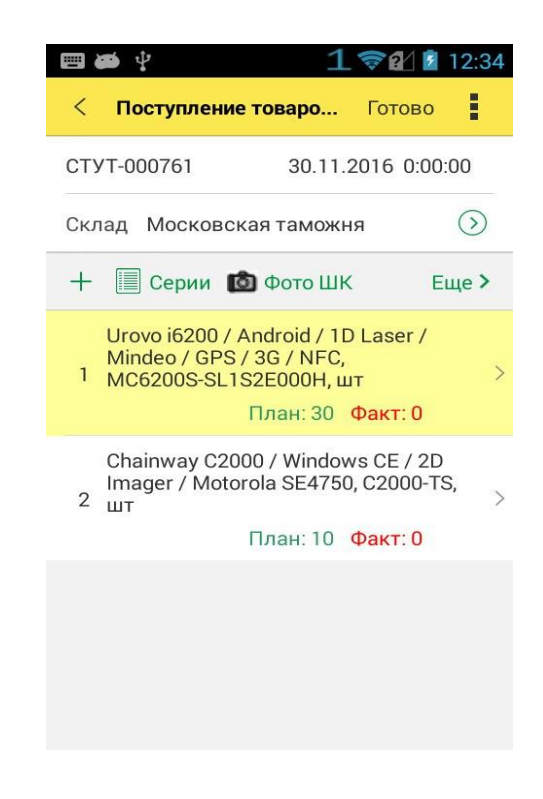

 При скнировании штрих-кода с этикетки товара добавляется +1 к общему количеству в строке отсканированной номенклатурной позиции, а сама строка, по которой ведется работа, перемещается на первое место в списке.

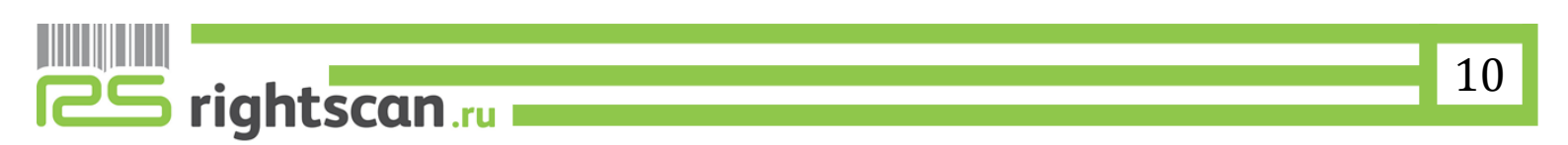

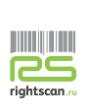

4. Так же имеется возможность ручного ввода количества фактически принятого товара, для этого необходимо нажать на строку факта и ввести колличество:

| 🖽 🍎 🖞                      | 198                                            | 13:05  |
|----------------------------|------------------------------------------------|--------|
| Отмена                     | Введите количество                             | ОК     |
| Номенк                     | латура                                         |        |
| Chainw<br>Windov<br>Motorc | vay C2000 /<br>ws CE / 2D Imagei<br>bla SE4750 | r/ (i) |
| План                       |                                                |        |
|                            |                                                | 2,000  |
| Факт                       |                                                |        |
|                            |                                                | 1,000  |
| •                          | Печать этикетки                                |        |
|                            |                                                |        |
|                            |                                                |        |
|                            |                                                |        |

Если штрих-код испорчен и не считывается сканирующим модулем, то можно прибегнуть к ручному вводу штрих-кода нажав на Ш Ввести ШК . Считывать штрихкоды так же можно при помощи обычной камеры, нажав на кнопку об фото ШК .

5. После того, как все товары будут отсканированы необходимо завершить документ нажатием на кнопку "Готово":

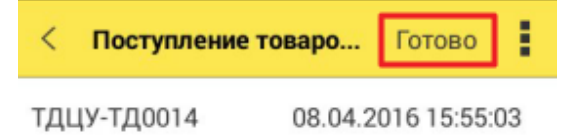

6. Документ отмечается галочкой зеленого цвета и готов к выгрузке. Для этого необходимо зайти в главное меню и выбрать пункт "Загрузка выгрузка документов", выбрать тип выгружаемого документа и сам документ выгрузки.

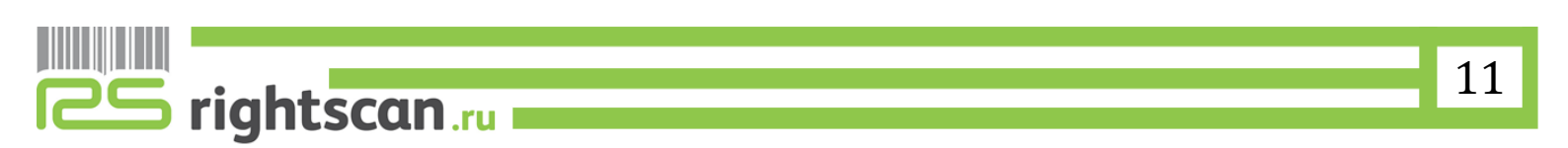

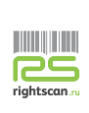

#### 2.3 Реализация товаров и услуг

1. Открыть пункт "Отгрузка товаров" и выбрать документ с которым будет производиться работа:

| ≡ Q. Отгрузка   | товаров +     |
|-----------------|---------------|
| Дата ^          | Номер         |
| 30.09.2014 13:5 | тдцу-000073 > |
| 07.04.2016 17:4 | тдцу-000001 > |

- 2. В форме документа отображены следующие позиции (выбранные в настройках):
  - Номер входящего документа и дата
  - Склад
  - Номенклатура\Серия\Характеристика
  - План\Факт

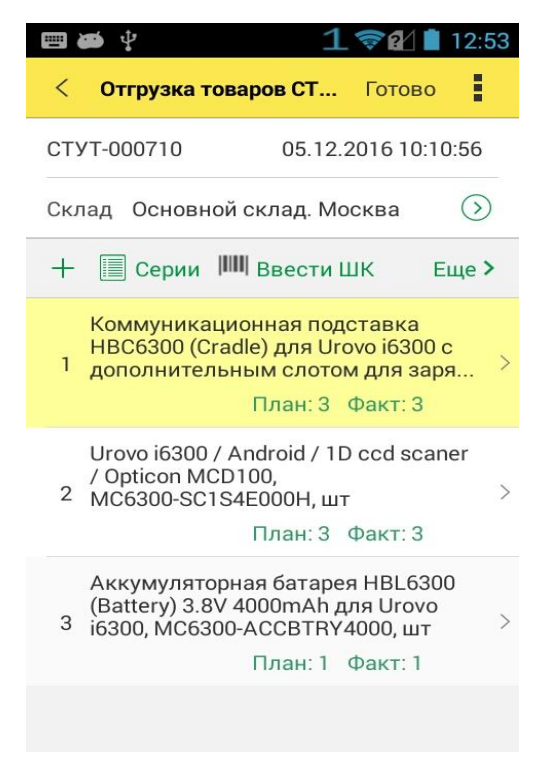

 При скнировании штрих-кода с этикетки товара добавляется +1 к общему количеству в строке с отсканированной номенклатурной позиции, а сама строка, по которой ведется работа, перемещается на первое место в списке.

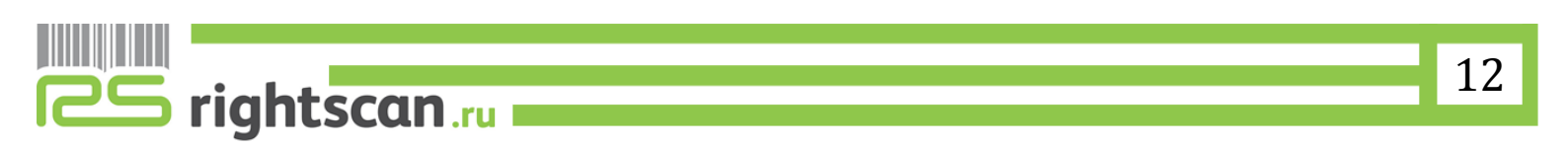

4. Так же имеется возможность ручного ввода количества фактически принятого говара, для этого необходимо нажать на строку факта и ввести колличество:

| 🖽 🏟 🕂    | 1 🖘 🛙                  | 12:55 |
|----------|------------------------|-------|
| Отмена   | Введите количество     | ОК    |
| Номенкл  | атура                  |       |
| Коммун   | никационная            |       |
| подста   | вка НВС6300            |       |
| (Cradle) | для <u>Urovo</u> i6300 | C 🕠   |
| дополн   | ительным слото         | м     |
| для зар  | ояда запасного         |       |
| аккуму   | лятора                 |       |
| Факт     |                        |       |
|          |                        | 3,000 |
| План     |                        |       |
|          |                        | 3,000 |
| -        |                        |       |
| -        | Печать этикетки        |       |

Если штрих-код испорчен и не считывается сканирующим модулем, то можно прибегнуть к ручному вводу штрих-кода нажав на Ш Ввести ШК . Считывать штрихкоды так же можно при помощи обычной камеры, нажав на кнопку обочто ШК .

5. После того, как все товары будут отсканированы необходимо завершить документ нажатием на кнопку "Готово":

| <   | Отгрузка товаров ТД | Готово    | ÷   |
|-----|---------------------|-----------|-----|
| тді | ĮУ-000001 07.04.2   | 016 17:47 | :24 |

6. Документ отмечается галочкой зеленого цвета и готов к выгрузке. Для этого необходимо зайти в главное меню и выбрать пункт "Загрузка выгрузка документов", выбрать тип выгружаемого документаи сам документ выгрузки.

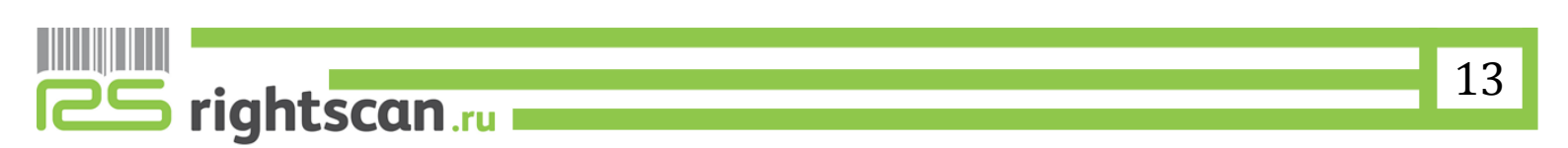

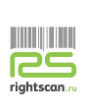

#### 2.4 Пересчет товаров

1. Открыть пункт "Пересчет товаров" и выбрать документ с которым будет производиться работа:

| 📃 🔍 Инвентариз  | ация то +     |
|-----------------|---------------|
| Дата ^          | Номер         |
| 08.04.2016 15:1 | ЦУ-00000001 > |

Для создания новой инвентаризации с терминала сбора данных необходимо нажать кнопку <u></u>ивыбрать склад.

- 2. В форме документа отображены следующие позиции (выбранные в настройках):
  - Номер входящего документа и дата
  - Склад
  - Номенклатура\Серия\Характеристика
  - План\Факт

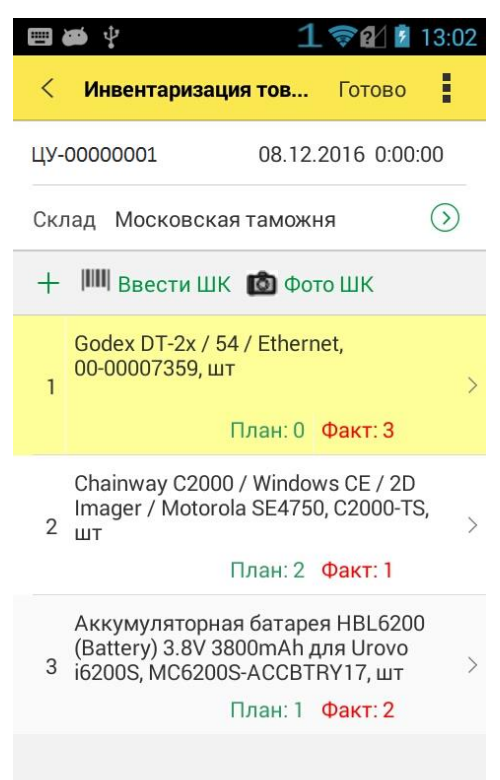

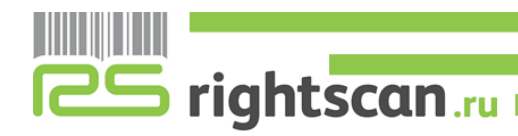

- 3. При скнировании штрих-кода с этикетки товара добавляется +1 к общему количеству в строке с отсканированной номенклатурной позиции, а сама строка, по которой ведется работа, перемещается на первое место в списке.
- 4. Так же имеется возможность ручного ввода количества фактически принятого товара, для этого необходимо нажать на строку факта и ввести колличество:

| 🗏 🛎 Ý 🛛 🖘 1 📚 🕯           | 13:05 💈 |
|---------------------------|---------|
| Отмена Введите количество | ОК      |
| Номенклатура              |         |
| Chainway C2000 /          |         |
| Windows CE / 2D Image     | r/ 🛈    |
| Motorola SE4750           |         |
| План                      |         |
|                           | 2 000   |
|                           | 2,000   |
| Факт                      |         |
|                           | 1,000   |
| _                         |         |
| е Печать этикетки         |         |
|                           |         |
|                           |         |
|                           |         |
|                           |         |
|                           |         |

Если штрих-код испорчен и не считывается сканирующим модулем, то можно прибегнуть к ручному вводу штрих-кода нажав на Ш Ввести ШК . Считывать штрихкоды так же можно при помощи обычной камеры, нажав на кнопку об фото ШК .

5. После того, как все товары будут отсканированы необходимо завершить документ нажатием на кнопку "Готово":

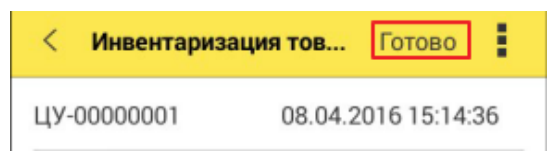

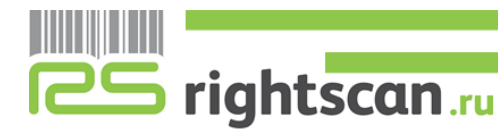

- 6. Документ отмечается галочкой зеленого цвета и готов к выгрузке. Для этого необходимо зайти в главное меню и выбрать пункт "Загрузка выгрузка документов", выбрать тип выгружаемого документа и сам документ выгрузки.
- 7. После выгрузки документа в 1С:Предприятие внесенное фактическое количество товара отобразится в колонке "по факту" после изменения статуса на "Внесение результатов".

| Пер    | есчет товаров ЦУ-00000                                                                                | 0007 от 10.05.2016 11:23:23 *       |                        |                        |          |           |           |             |
|--------|----------------------------------------------------------------------------------------------------|-------------------------------------|------------------------|------------------------|----------|-----------|-----------|-------------|
| Про    | вести и закрыть 🔚 📑 Провести                                                                          | 🔋 🗧 Создать на основании 🔻 📑 🛪 Запо | олнение 🔹 🚔 Печать 🔹 🔛 |                        |          |           | Всед      | ействия 🕶 📀 |
| Статус | : Внесение результатов                                                                                |                                     |                        |                        |          |           |           |             |
| Инф    | рормация Товары (10)                                                                                  |                                     |                        |                        |          |           |           |             |
| Отбо   | р: По остаткам                                                                                        |                                     |                        |                        |          |           |           | ×           |
|        | 🗌 Только с отклонениями 🔞 Добавить 🔹 🗙 💰 💐 🌆 Изменить качество 🛛 Заполнить по отбору 🛛 Все действия 🗸 |                                     |                        |                        |          |           |           |             |
| Ν      | Номенклатура                                                                                          | Характеристика                      | Назначение             | Серия                  | Ед. изм. | По учету  | По факту  | Отклонение  |
|        | 1 Ассорти (конфеты)                                                                                   |                                     |                        |                        | упак     | 3 626,000 | 3 629,000 | 3,000       |
|        | 2 Барбарис (конфеты)                                                                                  | «карактеристики не используются»    |                        | <серия не указывается> | кг       | 82,000    | 83,000    | 1,000       |
|        | 3 Белочка (конфеты)                                                                                   | «характеристики не используются»    |                        | <серия не указывается> | кг       | 125,000   | 120,000   | -5,000      |
|        | 4 Вентилятор BINATONE ALPINE 16                                                                       | «характеристики не используются»    |                        | <серия не указывается> | шт       | 1,000     | 2,000     | 1,000       |
|        | 5 Детский праздничный набор                                                                           | (характеристики не используются)    |                        | <серия не указывается> | шт       | 47,000    | 47,000    |             |
|        |                                                                                                    |                                     |                        |                        |          |           |           |             |
|        | 6 Крупа "Геркулес"                                                                                    | «характеристики не используются»    |                        | <серия не указывается> | кг       | 305,000   | 305,000   |             |

#### Дата коллектор 2.5

Дата коллектор является простой функцией, предоставляющей возможность простого пересчёта штрихкодов без привязки номенклатуры, для последующей выгрузки в формате XML.

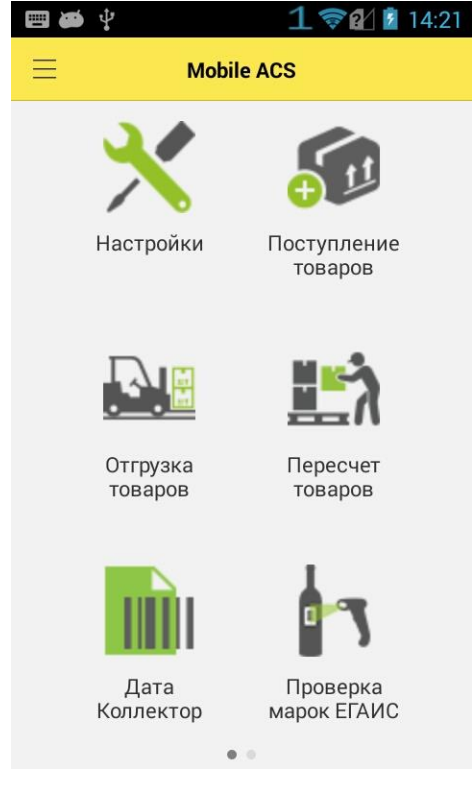

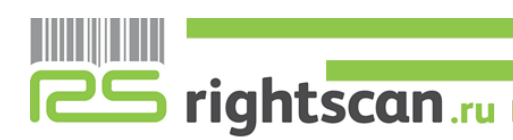

rightscan a

1. Открыть пункт "Дата коллектор" и создать документ или продолжить работу с предыдущим.

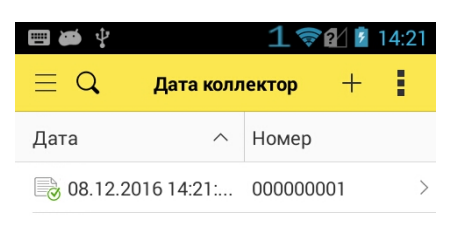

2. Начать пересчёт штрихкодов.

Функция суммирования позволяет складывать кол-во штрихкодов.

|     | <b>4</b>     | 1 🛜           | 15:25   |
|-----|--------------|---------------|---------|
| <   | Ска          | нируйте ШК    | Готово  |
| Но  | мер          | 000000001     |         |
| Дa  | та           | 08.12.2016 14 | :21:16  |
| Суг | ммирование   | <b>~</b>      |         |
| Ко  | мментарий    |               |         |
|     | В файл XML   | 🙆 Фото ШК     |         |
| N   | Штрихкод     | Кол           | ичество |
| 1   | 72-170536-01 |               | 2       |
| 2   | 86648502041  | 2900          | 1 >     |
| 3   | 2000000013   | 33            | 1 >     |
| 4   | 23542452114  | 53            | 1 >     |
| 5   | 86648502041  | 2892          | 1 >     |

 Сохранение пересчёта штрихкодов происходит в файл формата xml. Для этого нажимаем «В файл XML»

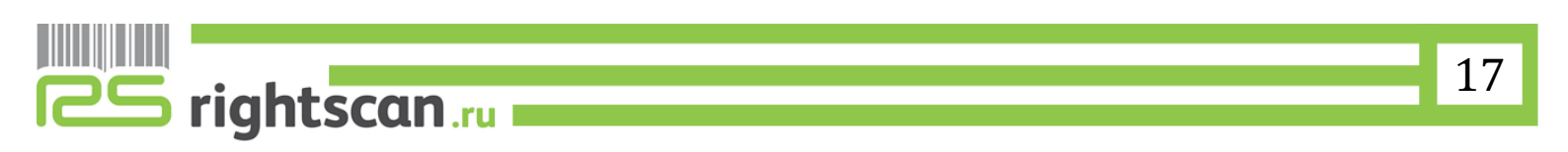

#### Руководство пользователя RS Mobile ACS

عع

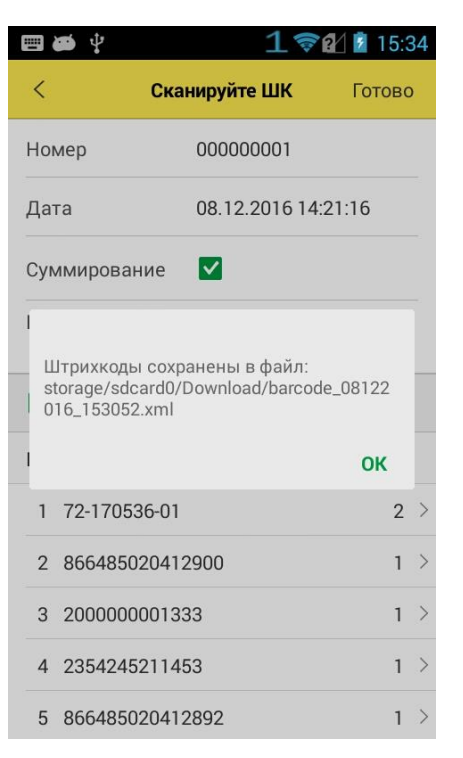

4. Теперь данный файл с пересчётом доступен для загрузки учётную среду.

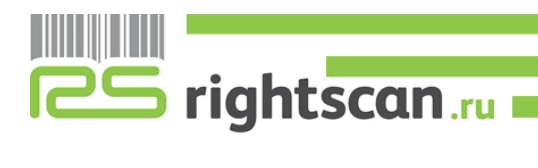

#### 2. ЕГАИС модуль

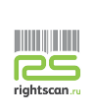

#### 3.1 Настройка защищенного соединения с сервером ЕГАИС.

Для подключения терминала сбора данных к серверу ЕГАИС по защищенному соединению SSL необходимо перенести на SD-карту файл thawte SSL DER.cer и запустить его. На ТСД зайти в Настройки\Безопасность\Установка с SD-карты:

|                       | Установка с SD-карти<br>Установить сертификаты с          | ы<br>SD-карты         |
|-----------------------|-----------------------------------------------------------|-----------------------|
| Автоматически подгруз | жается сертификат сохр                                    | раненный на SD-карте: |
|                       | Укажите название<br>сертификата                           |                       |
|                       | Название сертифик<br>thawte SSL DER                       | ата:                  |
|                       | Использовать акка<br>VPN и приложения                     | унт:                  |
|                       | Пакет содержит:<br>один сертификат центра<br>сертификации |                       |
|                       | Отмена                                                    | ок                    |

Подтвердить установку, нажав "ОК", и прописать PIN-код.

Далее необходимо ввести ИНН и пароль организации в разделе Проверка марок ЕГАИС\Настройки:

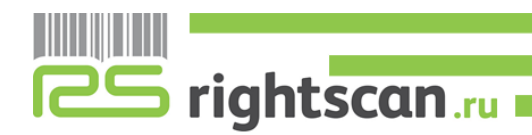

#### Руководство пользователя RS Mobile ACS

62

|                    | 1 🛜 🖬 🛔 13:21            |
|--------------------|--------------------------|
| Закрыть            | Проверка марок ЕГАИС     |
| He                 | ет соединения с сервером |
|                    |                          |
|                    |                          |
|                    |                          |
|                    |                          |
|                    |                          |
| [                  | •<br>•                   |
| [                  | Отройки Настройки        |
| [[                 | Марки Настройки          |
| [<br>ИНН<br>Пароль | О<br>Марки Настройки     |

#### 3.2 Проверка марок ЕГАИС

1. В основном меню необходимо выбрать функцию "Проверка марок ЕГАИС"

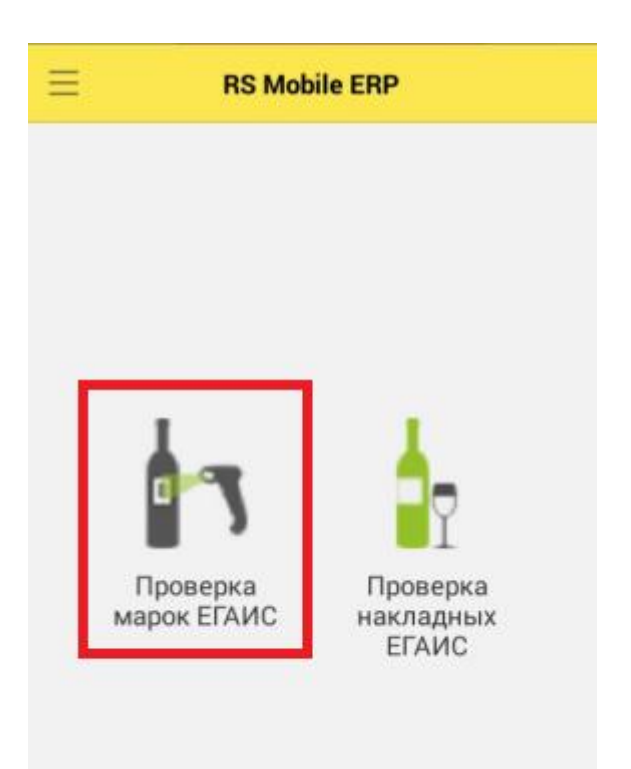

2. После успешной настройки защищенного соединения с сервером ЕГАИС и авторизации в программе будет изменен статус на "Соединение установлено".

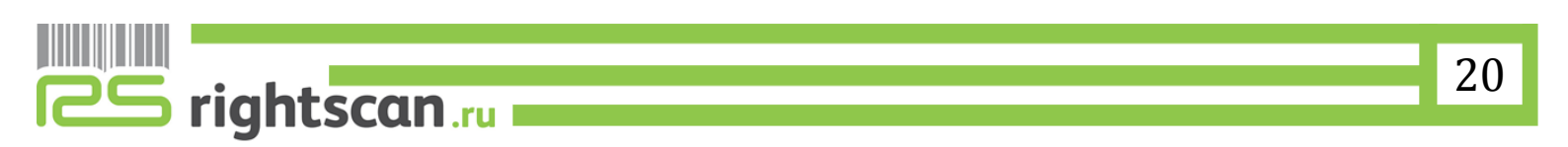

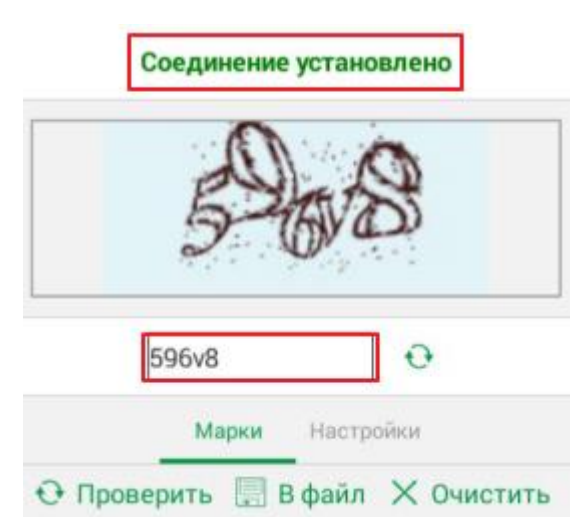

Далее один раз вводится код с картинки, для авторизации в окне проверок марок:

3. После считывания кода алкогольной продукции, зашитого в "большом" штрих-коде акцизной марки, с бутылки, информация о считанном товаре записывается и отображается на экране ТСД. После нажатия на кнопку "Проверить" происходит соединение с ЕГАИС-сервером, и вся отсканированная продукция проверяется на легальность:

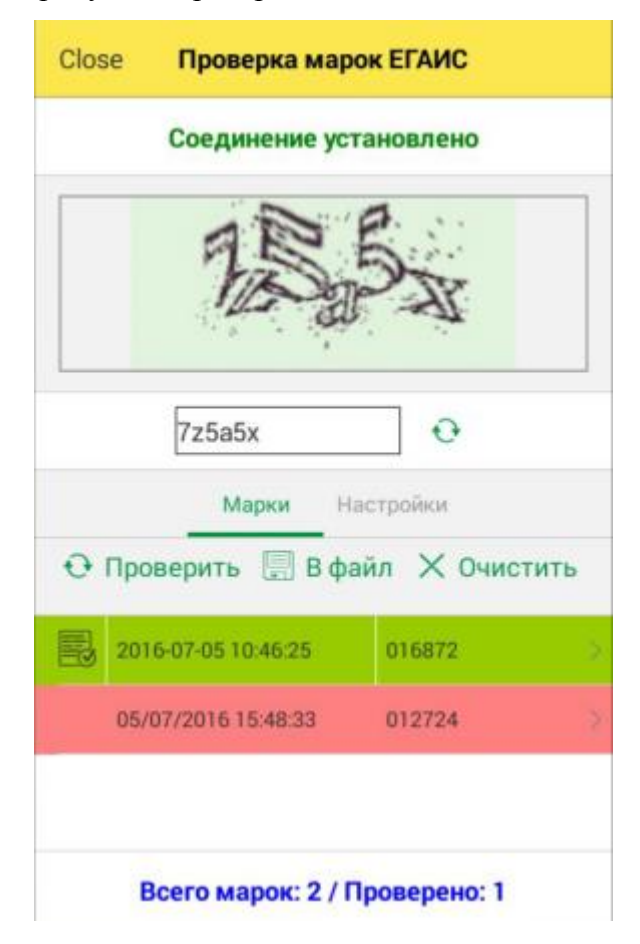

5

rightscan.ru

Расшифровка цветовой идентификации:

- Красный Без проверки
- Желтый Ожидает проверки
- Зеленый Проверена
- Серый Данных не найдено

При повторном сканировании акцизной марки, либо марки с идентичным штрих-кодом, новый докумен не создается, а строка в списке становится на первое место и цвет фона становится зеленым.

4. Для прочтения более подробной информации нужно нажать на документ считанной марки. Отображается следующая информация:

| Закрыть                  | Сведения о марке                                         |   |
|--------------------------|----------------------------------------------------------|---|
| Наименова                | ание                                                     |   |
| Показател                | ь                                                        |   |
| организаци<br>ООО "МОРС  | ия, получившая марку<br>D <sup>®</sup>                   | > |
| регион орга<br>77        | анизации, получившей марку                               | > |
| ИНН/КПП (<br>7726083874  | организации, получившей м<br>4/772445002                 | > |
| № Заявки<br>3SXP41023    | на штрихкодирование (нане<br>017                         | > |
| Дата нанес<br>27.10.2014 | сения КУИ на марку<br>12:08:04                           | > |
| Наименова<br>Грузинский  | ание алкогольной продукции<br>й коньяк "Кутаиси" возраст | > |
| Содержани<br>40,000      | ие спирта в продукции (%)                                | > |
|                          |                                                          |   |

- Наименование
- Организация, получившая марку
- Регион организации, получивший марку
- ИНН/КПП организации, получившей марку
- № Заявки на штрихкодирование
- Дата нанесения КУИ на марку
- Наименование алкогольной продукции

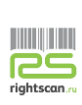

- Содержание спирта в продукции (%)
- Емкость потребительской тары
- Производитель продукции
- Страна производителя продукции
- Код вида продукции
- № Акта о браке федеральной специальной/акцизной марки
- Дата акта о браке
- Тип брака
- Тип марки
- Серия марки
- Номер марки
- Штрих код
- 5. Так же есть возможность работы в offline режиме. Для этого необходимо отсканированные штрих-коды алкогольной продукции выгрузить в .xml файл, нажав на кнопку "В файл" (путь записи документа выбирается автоматически storage/sdcard0/download):

| Нет соединения               | с сервером | •     |
|------------------------------|------------|-------|
|                              |            |       |
| Марки н<br>• Проверить 🛄 В ф | айл Х      | Еще > |
| 11.07.2016 15:02:56          | 010881     |       |
| 11.07.2016 15:02:56          | 012724     |       |
|                              |            |       |

Всего марок: 0 / Проверено: 0

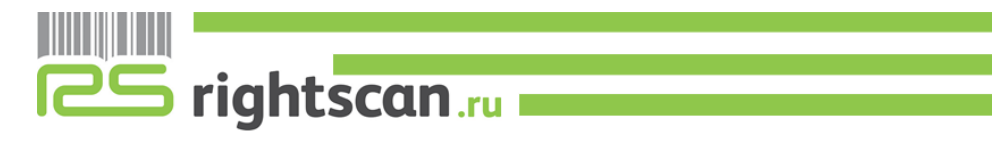

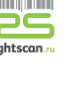

При попадании в зону покрытия Wi-Fi сигналом, пользователь с ТСД может загрузить ранее сохраненный файл, путем выбора пункта "Еще" -> "Загрузить из файла":

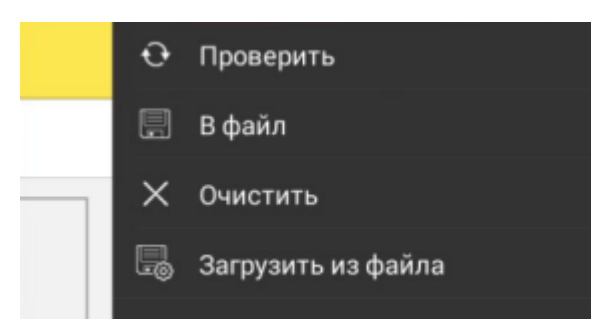

6. Выгруженный с терминала сбора данных файл необходимо загрузить на сервер ФСРАР в меню "Проверка марок". Вводится код с картинки, выбирается файл и нажимается кнопка "Сохранить":

| Проверка по серии и номеру                                                                                                    | Проверка                              | по штрихкоду | Импорт из ХА | ۱L |
|----------------------------------------------------------------------------------------------------|---------------------------------------|--------------|--------------|----|
|                                                                                                    | DAY.                                  | 159JV        |              |    |
| Введите код с к                                                                                                    | артинки:                              | vv359y       |              | •  |
| XML файл должен быть следун                                                                                                    | ощей струн                            | стуры:       |              |    |
| xml version="1.0" encoding=<br <marks><br/><barcode>Шрихкод 1<barcode>Шрихкод 2<barcode></barcode><br/><barcode>Шрихкод N<th>="UTF-8"?&gt;<br/>code&gt;<br/>code&gt;<br/>code&gt;</th><th></th><th></th><th></th></barcode></barcode></barcode></marks> | ="UTF-8"?><br>code><br>code><br>code> |              |              |    |
|                                                                                                    |                                       |              |              |    |

#### 3.3 Проверка накладных ЕГАИС

1. В основном меню необходимо выбрать функцию "Проверка марок ЕГАИС"

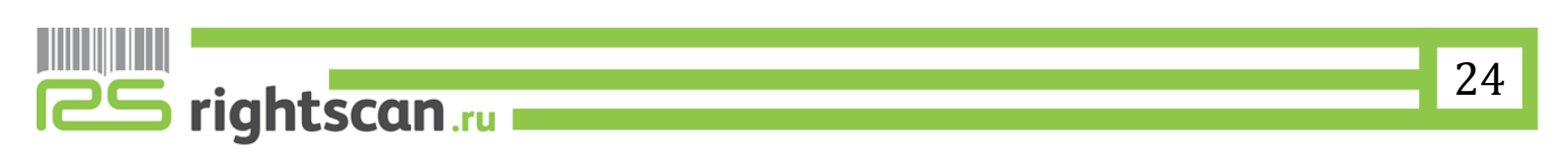

Руководство пользователя RS Mobile ACS

ک

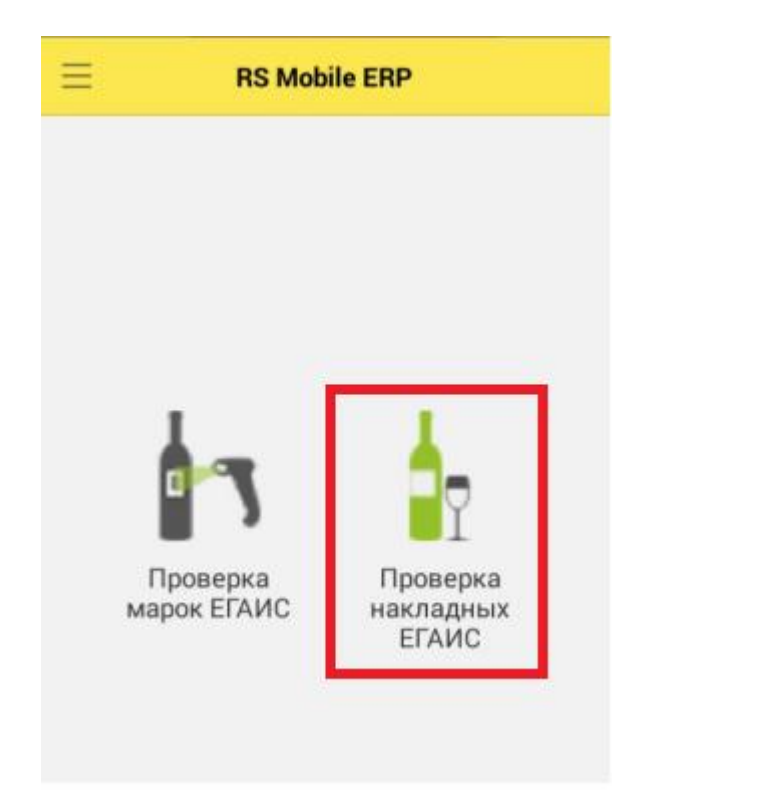

 Для проверки накладных ЕГАИС необходимо выбрать ранее загруженный на ТСД документ, через пункт меню "Загрузить":

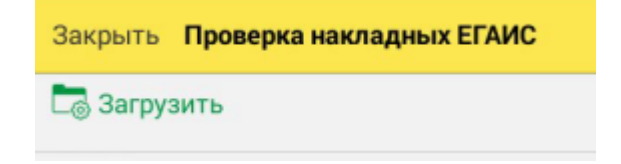

3. После выбора файла откроется накладная:

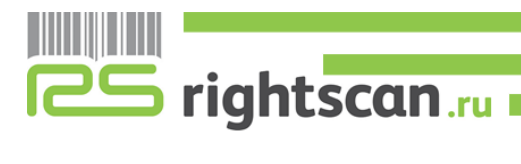

<u>es</u>

| Закрыть Пр                                   | оверка накладн                                       | ых ЕГАИС                   |
|----------------------------------------------|------------------------------------------------------|----------------------------|
| Наименовани                                  | е полное                                             |                            |
| Импортер                                     |                                                      |                            |
| Производите                                  | ЛЬ                                                   |                            |
| Код вида<br>Alc Code                         | Емкость (л)                                          | Спирт %                    |
| Количество                                   | Количество                                           | (факт)                     |
| Вино "Арас де<br>Совиньон Бла<br>Акционерное | е Пирке Альбакл<br>ан Гран Ресерва<br>общество "МБ г | ара<br>" белое су<br>руппа |
| "Антинори Чи<br>402<br>003776500000          | ли С.п.А."<br>0.750<br>)2711264                      | 12.500                     |
| 6,000                                        |                                                      |                            |
| Вино "Кьянти<br>красное сухо                 | ДОКГ Вилла Ал<br>е                                   | ьберти"                    |
| Акционерное<br>Импэкс"                       | общество "МБ г                                       | руппа                      |
| "Кантина ди С                                | Соаве с.а.с."                                        | >                          |
| 405                                          | 0.750                                                | 12.500                     |
| 003776500000                                 | 3026721                                              |                            |

4. Пересчет товаров может производиться при помощи сканирования, либо ввода информации вручную в окне пересчета:

| Отмена | Введите количество | ОК |
|--------|--------------------|----|
|        | 3,000 —            | +  |

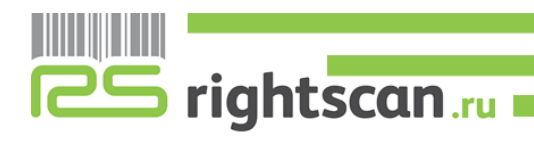

#### 4. Обмен данных

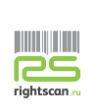

#### 4.1 Настройка автоматической выгрузки документов на ТСД

Автоматическая загрузка\выгрузка документов на терминал сбора данных и обратно будет проводиться после предварительной установки <u>ADBDriverInstaller.exe</u>. Установочный файл идет в стандартной поставке и запускается следующим образом:

1. В корень диска С\ скопировать загруженную папку с наименованием "adb":

| 🏭 🕨 Компьютер 🕨 Локальный ди | ск (С:) 🕨                       |                  |                 |        |
|------------------------------|---------------------------------|------------------|-----------------|--------|
| ить 🔻 ᇘ Открыть Добавит      | ъ в библиотеку 🔻 Общий доступ 🔻 | Новая папка      |                 |        |
| знное                        | Имя                             | Дата изменения   | Тип             | Размер |
| уузки                        | 🍌 adb                           | 06.05.2016 17:57 | Папка с файлами |        |
|                              | <b>N</b> • • •                  | 0740 004F 4440   | - · ·           |        |

2. Подключить терминал сбора данных к ПК и запустить ADBDriverInstaller.exe. Выбрать подключенный ТСД и нажать кнопку Instal:

| 🚔 ADB Driver Installer 2.0 - ADB | 3Driver.com                        |                        |
|----------------------------------|------------------------------------|------------------------|
|                                  | APK Installer                      |                        |
| Current Operating System: W      | /indows 7 Service Pack 1 [x64]     | Device Manager Refresh |
| Manufacturer                     | Description                        | Device Status          |
| Qualcomm                         | Android Composite ADB Interface    | ОК                     |
|                                  |                                    |                        |
|                                  |                                    |                        |
|                                  |                                    |                        |
|                                  |                                    |                        |
| Help                             | [Tip] ADB Driver already installed | Install                |

 После того как все инструкции будут выполнены, после первой выгрузки на терминале создастся папка "1C\_Exchange", выступающая в роли каталога обмена.

**Важно!** Для корректного автоматического обмена документами между ТСД и 1С:Предприятие необходимо, чтобы терминал в дальнейшем был подключен в режиме зарядки, и была разрешена отладка по USB.

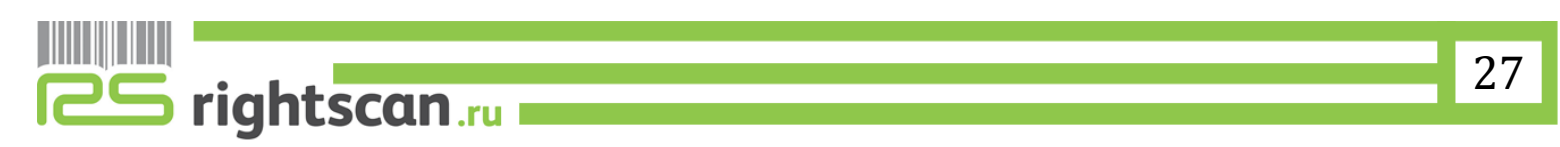

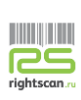

#### 4.2 Установка Обработки

Для обмена данными с ПО 1С:Предприятие используется специальная обработка которая интегрируется в типовые версии ПО как подключаемая внешняя обработка.

Для подключения обработки в Типовую версию 1С нужно выполнить следующие действия:

- 1.1.В рабочей конфигурации "1С: Управление торговлей" в разделе Администрирование\Печатные формы, отчеты и обработки\выбрать подраздел "Дополнительные отчеты и обработки"
- 1.2.Создать новую обработку путем выбора загруженного epf. файла с наименованием "ЗагрузкаВыгрузкаДанныхТСД"
- 1.3.Необходимо выбрать назначение: для каких справочников и документов будет действовать данная обработка. Далее записать и закрыть "Дополнительную обработку"

Дополнительная обработка (создание) \*

🕒 rightscan

| Наименование: Загрузка/Выгрузка данных ТСД Публикация: Используется Режим отладки Отключена Пибликация: Используется Режим отладки Отключена Пибликация: Используется Режим отладки Отключена Пазначение: Номенклатура (Справочник), Поступление товаров и услуг (Документ), Реализация товаров услуг (Документ) Показывать: В списках В формах элементов справочников и документов Команды (2) Дополнительная информация Наименование Выгрузить данные на ТСД Загрузить данные из ТСД Договоры с контрагентами Договоры с контрагентами Договоры кредитов и депозитов | Записать и закрыть 🔚 Загрузить из файла Выгрузить в файл                                                                                                    |                                                                                                    |
|----------------------------------------------------------------------------------------------------|----------------------------------------------------------------------------------------------------|----------------------------------------------------------------------------------------------------|
| Публикация: Используется • Режим отладки • Отключена •<br>Назначение: Номенклатура (Справочник), Поступление товаров и услуг (Документ), Реализация товаров услуг (Документ)<br>Показывать: В списках В формах элементов справочников и документов<br>Команды (2) Дополнительная информация<br>Наименование<br>Выгрузить данные на ТСД<br>Загрузить данные из ТСД                                                                                                    | Наименование: Загрузка/Выгрузка данных ТСД                                                                                                    |                                                                                                    |
| Назначение: Номенклатура (Справочник), Поступление товаров и услуг (Документ), Реализация товаров услуг (Документ)<br>Показывать: В списках В формах элементов справочников и документов<br>Команды (2) Дополнительная информация<br>Наименование<br>Выгрузить данные на ТСД<br>Загрузить данные из ТСД — Сравочники из ТСД — Сравочники из ТСД — Сравочники — Варианты графиков<br>Договоры с контрагентами — Договоры кредитов и депозитов                                                                                                    | Публикация: Используется • Режим отладки • Отключена •                                                                                                    | 👝 Назначение допо (1С:Предлриятие) 📄 🔝 М М+ М- 🗖 🗙                                                                                                    |
| Команды (2)         Дополнительная информация           Наименование            Выгрузить данные на ТСД         Варианты графиков           Загрузить данные из ТСД         Договоры с контрагентами           Договоры кредитов и депозитов         договоры кредитов и депозитов                                                                                                    | Назначение: Номенклатура (Справочник), Поступление товаров и услуг (Документ), Реализация товаров услуг (Документ)<br>Показывать: 🕑 В списках 👽 В формах элементов справочников и документов | Назначение дополнительной обработки                                                                                                    |
| Иситрагенты                                                                                                    | Команды (2) Дополнительная информация<br>Наименование<br>Выгрузить данные на ТСД<br>Загрузить данные из ТСД                                                                                  | Управление торговлей, редакция 11.1     Crpaeoчники     Bapuantы графиков     Группы настроек фин. учета номенклатуры     Договоры с контрагентами     Договоры кредитов и депозитов     Контрагенты     V Номенклатура |

После подключения обработки в выбранных документах и формах списка будет

доступна операция по загрузке выгрузке данных ().

## 4.3 Выполнение обмена с ПО 1С:Предприятие (Выгрузка

🔦 Заполнение 👻

#### данных на ТСД)

Для выгрузки задания на терминал необходимо в выбранном документе произвести следующую последовательность действий:

4. Нажать кнопку Выгрузить -> Выгрузить на ТСД

| Провести и закрыть 🔚 📑 Провести 🗧 Создать на основании 🛛 📸 🗸 ЭД 🗸 Зачет оплаты | 🔁 Заполнение 🚽 🍙 Печать 🔻 🔝 |
|--------------------------------------------------------------------------------|-----------------------------|
|                                                                                | Выгрузить данные на ТСД     |
| Поступление по заказу                                                          | Загрузить данные из ТСД     |
|                                                                                |                             |

5. Обработка автоматически подберет номенклатурные позиции, штих-код, характеристику и упаковку.

| Загрузк                                                                                     | рузка выгрузка данных ТСД                                                                                                    |              |                              |                                     |               |
|---------------------------------------------------------------------------------------------|----------------------------------------------------------------------------------------------------|--------------|------------------------------|-------------------------------------|---------------|
| Вид цены:                                                                                   | ины:                                                                                                    |              |                              |                                     |               |
| Товары для                                                                                  | овары для выгрузки                                                                                                    |              |                              |                                     |               |
| Заполнить 🕏 🗇 🔊 Выбрать выделенные 🗇 Исключить выделенные Установить для выделенных строк 🕶 |                                                                                                    |              |                              |                                     |               |
| N                                                                                           | Выбран                                                                                                    | Штрижкод     | Номенклатура                 | Характеристика                      | Упаковка      |
| 1                                                                                           | <ul> <li>Image: A start of the start of the start of</li></ul> | 200000058399 | Тестовая                     |                                     | упак (8 шт)   |
| 2                                                                                           |                                                                                                    | 20000000398  | Ботинки женские демисезонные | 43. Коричневый. 6. натуральная кожа | пара (1 пара) |

6. Выбрать вид цены и нажать кнопку "Выгрузить товары на ТСД"

| Выгрузить | товары на | тсд | 2 |  |
|-----------|-----------|-----|---|--|
|-----------|-----------|-----|---|--|

- 7. Документ автоматически запишется в папку "1C\_Exchange", созданную в пункте 2.1. данно1 инструкции пользователя.
- 8. Для выгрузки номенклатурного справочника необходимо нажать «Выгрузка номенклатуры»->Выбрать группу->Выгрузить данные на ТСД.

| Загрузка     | выгрузка данных ТСД                 |              |                            |      |
|--------------|-------------------------------------|--------------|----------------------------|------|
| Выгрузка ном | енклатуры                           |              |                            |      |
| 🔞 Выгрузка   | номенклатуры - Демонстрационная баз | а "Управлени | е торговл (1С:Предприятие) | ×    |
| Выгрузн      | а номенклатуры                      |              |                            |      |
| Группа: Обуа | зь                                  |              | c                          | 3    |
|              | ъЗаполнить   А́↓ А́↓   Q Найти   ∛  | <b>L</b>     |                            |      |
| Выбран       | Номенклатура                        | Код          | Артикул                    | техн |
|              |                                     |              |                            |      |
|              |                                     |              |                            |      |
|              |                                     |              |                            |      |
| •            | e                                   |              | Þ                          |      |
|              |                                     |              | Выгрузить данные на ТСД    | l I  |
|              |                                     |              |                            |      |

#### 4.4 Выполнение обмена с ПО 1С:Предприятие (Загрузка данных на ТСД)

 Для выгрузки документа с фактически пересчитанным товаром необходимо зайти в раздел 1С (в зависимости от типа выгружаемого документа), нажать кнопку заполнить -> Выгрузить данные из ТСД.

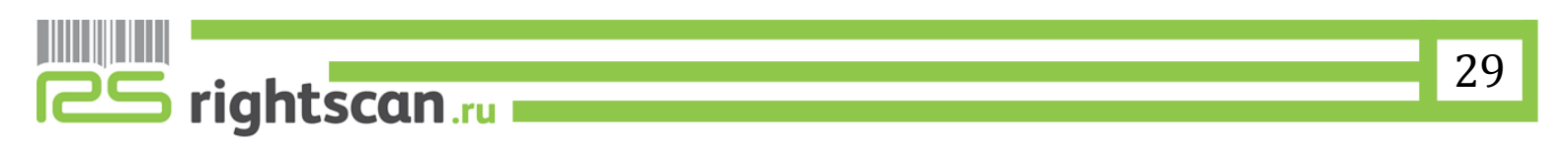

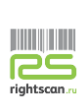

| лько с расхождениями  | Команды заполнения объектов                        |
|-----------------------|----------------------------------------------------|
| 🗸 📄 Заполнение Создат | Выгрузить данные на ТСД<br>Загрузить данные из ТСЛ |
| га Состояние ЭД       |                                                    |
|                       |                                                    |
|                       |                                                    |
|                       |                                                    |
|                       | Выполнить Отмена                                   |

2. Подтвердить загрузку данных из файла:

| 1С:Предприятие      |        | ×      |
|---------------------|--------|--------|
| Загрузить данные из | файла? |        |
| Да                  | Нет    | Отмена |

3. Выбрать отработанный на терминале сбора данных документ. После того, как он откроется: проверить содержимое, провести и закрыть.

#### 4.5 Загрузка данных на ТСД из КИС

1. В главном меню программы выбрать операцию "Загрузка выгрузка документов":

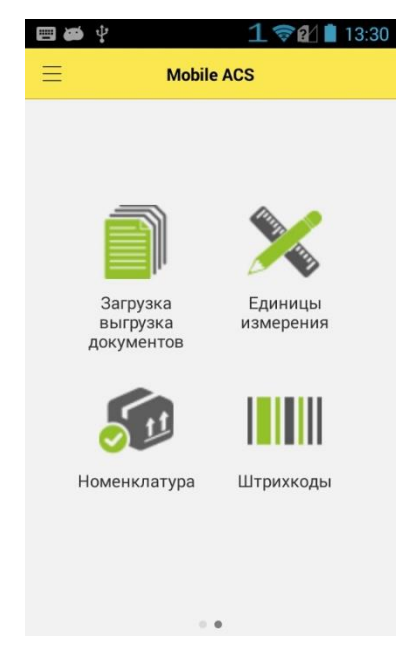

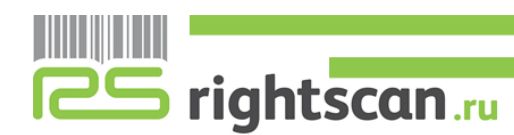

Нажать кнопку "Загрузить из файла", файлы загрузятся автоматически из папки ("1C\_Exchange") и выбрать его.

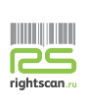

 Загруженный документ из 1С и еще не обработанный на терминале сбора данных будет отличаться тем, что на нем отсутствует галкочка зеленого цвета. Выбирается документ, с которым будет производиться работа.

| Дата 🗸           | Номер         |
|------------------|---------------|
| 08.04.2016 15:5  | тдцу-тдоо14 > |
| 08.04.2016 10:0  | тдцу-тдоо12 > |
| 08.04.2016 9:56: | тдцу-тдоо11 > |
| 07.04.2016 17:0  | тдцу-тдоото > |
| 01.04.2016 12:3  | тдцу-тдооов > |

Отработанные на ТСД документы готовы к выгрузке.

3. Для загрузки номенклатуры на ТСД необходимо нажать «Загрузить номенклатуру»:

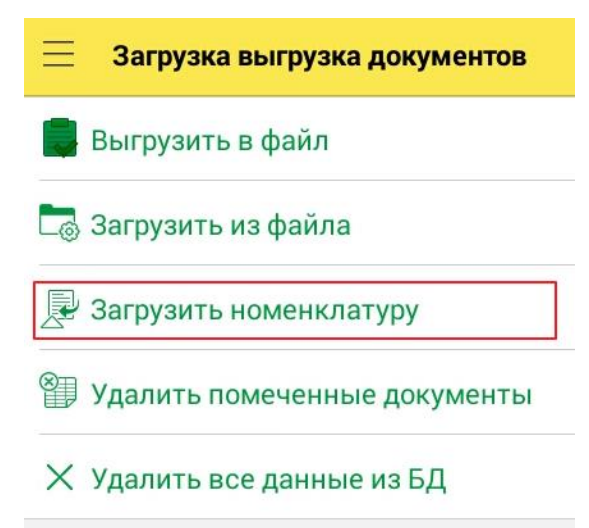

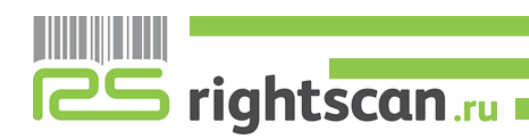

#### 4.6 Выгрузка данных с ТСД в КИС

1. В главном меню программы выбрать операцию "Загрузка выгрузка документов":

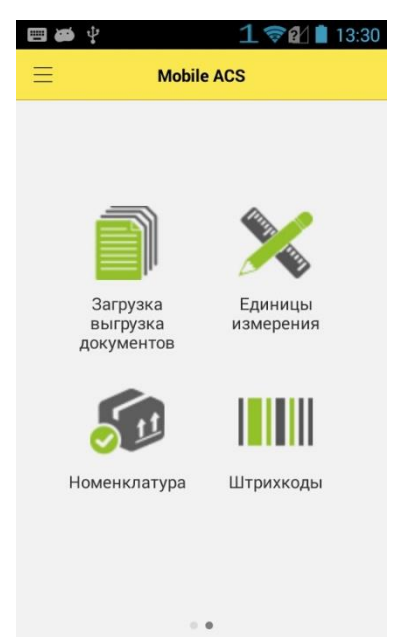

2. Выбрать пункт "Выгрузить в файл":

| 📃 Загрузка выгрузка документов |
|--------------------------------|
| 闄 Выгрузить в файл             |
| 🗖 Загрузить из файла           |
| 🛃 Загрузить номенклатуру       |
| 🗿 Удалить помеченные документы |

Все отработанные файлы, отмеченные зеленой галочкой, будут выгружены автоматически и помечены на удаление:

| Дата           | $\sim$ | Номер        |
|----------------|--------|--------------|
| 19.08.2016 16: | 0      | 000000000001 |

3. Для удаления помеченных объектов необходимо нажать «Удалить помеченные документы». Чтобы снять пометку на удаление, необходимо провести справа налево по документу и наать кнопку «Снять пометку»

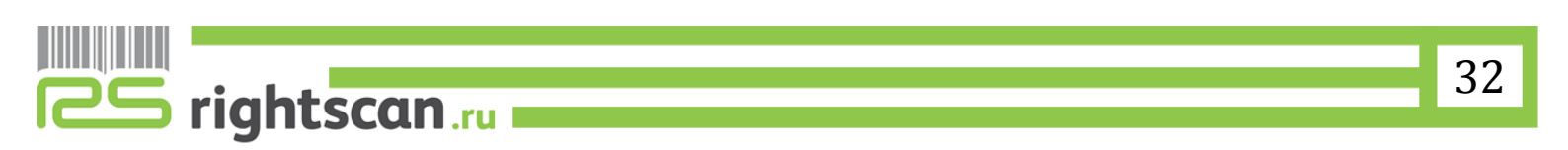